## Myページの使い方 (スマートフォンをご利用の方)

令和7年作成 浦安市立中央図書館

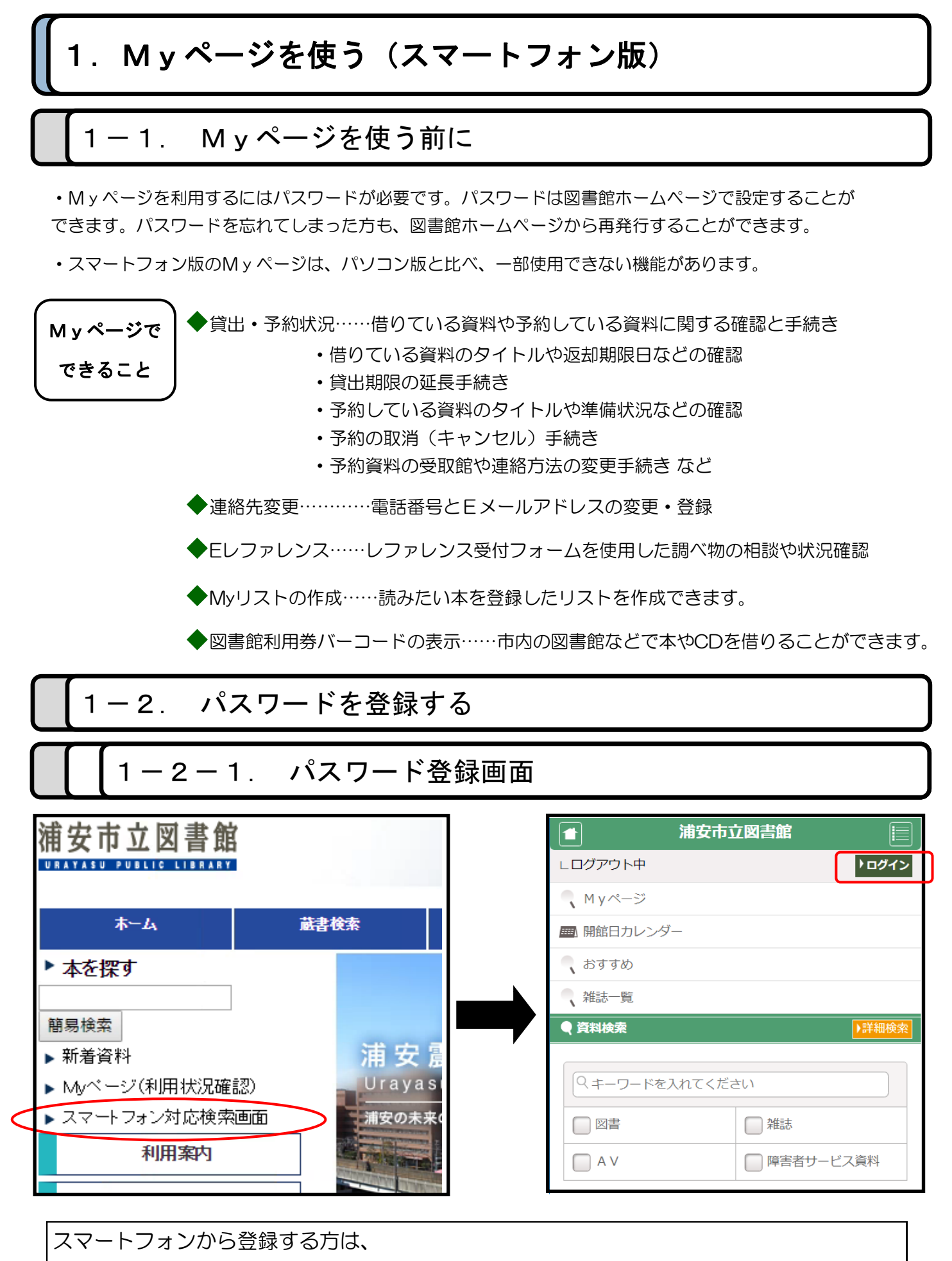

浦安市立図書館HPの検索画面下部にある「スマートフォン対応検索画面」を押し、右上に ある「ログイン」ボタンを押します。

| ▲ 浦安市立図書館                                                                      |                                                           |
|--------------------------------------------------------------------------------|-----------------------------------------------------------|
| ー ー ー ー ー ー ー ー ー ー ー ー ー ー ー ー ー ー ー                                          |                                                           |
| 前の画面へ戻る                                                                        |                                                           |
| 利用券番号とパスワードを入力し、ログインボタンを押してください。                                               | ログイン画面下部の、                                                |
| 利用券番号                                                                          |                                                           |
|                                                                                | 「ハスワート豆球                                                  |
|                                                                                | (再登録含む)の方は                                                |
| ログイン                                                                           |                                                           |
|                                                                                |                                                           |
| バスノード豆球(円豆球日日) の方はとうつ                                                          | を押します。                                                    |
|                                                                                |                                                           |
|                                                                                |                                                           |
|                                                                                |                                                           |
|                                                                                |                                                           |
|                                                                                |                                                           |
|                                                                                |                                                           |
| -  励力統利用業の再鉱制度(こついて(2022/02/17)                                                |                                                           |
|                                                                                |                                                           |
|                                                                                |                                                           |
| 「「-2-2」 ハスリートの登録                                                               |                                                           |
|                                                                                |                                                           |
|                                                                                | 利田类悉已                                                     |
|                                                                                |                                                           |
|                                                                                | (8から始まるバーコードの                                             |
| 個人情報が一致した場合、バスワードを登録できます。                                                      | 8ケタの番号です)                                                 |
| すでにパスワードを登録済みの方もこちらから再登録できます。<br>図書館に登録されている個人情報と一致しない場合にはパスワードの再登録ができません。中央図書 | 電話番号                                                      |
| 館・分館の窓口でご相談ください。                                                               | (固定電話の場合、市外局番                                             |
| 電話番号<br>ハイフンなしで入力してください。お住まいが浦安市内の方は市外局番なしで、浦安市外の方は市外局                         | は不要です)                                                    |
| 番から入力してください。<br>例 : 携帯電話の方「09011112222」                                        |                                                           |
| 浦安市内在住の方「3510000」<br>浦安市外在住の方「0473510000」                                      | 生年月日(四暦で入刀)                                               |
| 生年月日                                                                           | の3つを入力し、                                                  |
| 西暦・月・日を例のように指定してください。                                                          | 送信を押します                                                   |
| 利用券番号                                                                          |                                                           |
| 生年月日                                                                           |                                                           |
| 例) 20130101                                                                    |                                                           |
| 電話番号                                                                           |                                                           |
| 送信                                                                             |                                                           |
|                                                                                |                                                           |
|                                                                                |                                                           |
|                                                                                |                                                           |
| パスワードを入力し、「登録」ボタンを押してください。                                                     |                                                           |
| /スワード                                                                          | 任意のパスワード                                                  |
|                                                                                |                                                           |
|                                                                                | (央釼字混合の4桁以上)を                                             |
| パスワード(再入力)                                                                     | (英数字混合の4桁以上)を<br>2回入力し、 <b>登録を押します</b> 。                  |
| / スワード(再入力)                                                                    | <ul> <li>(英数字混合の4桁以上)を</li> <li>2回入力し、登録を押します。</li> </ul> |
| パスワード(再入力)<br>登録                                                               | <ul> <li>(英数字混合の4桁以上)を</li> <li>2回入力し、登録を押します。</li> </ul> |

| 1−3. Myページの見方                                                                                                    |            |                                                                                                    |  |
|----------------------------------------------------------------------------------------------------|------------|----------------------------------------------------------------------------------------------------|--|
| 1-3-1. Myページ画面                                                                                                    |            |                                                                                                    |  |
| ☆ ● ɔac.city.urayasu.chiba.jp ① :                                                                                                    |            |                                                                                                    |  |
| ★ 浦安市立図書館                                                                                                    | <b> </b> г |                                                                                                    |  |
| └ ログアウト中 ▶ログイン                                                                                                    |            | スマホ版のトップページから                                                                                                    |  |
| 🥄 M y ページ                                                                                                    |            | 【Myページ】を押すと、自分<br>のMyページを表示することが                                                                                               |  |
| ■ 開館日カレンダー                                                                                                    |            | できます。                                                                                                    |  |
| 🔍 おすすめ                                                                                                    |            |                                                                                                    |  |
| 🥄 雑誌一覧                                                                                                    |            |                                                                                                    |  |
| ● 資料検索                                                                                                    |            |                                                                                                    |  |
|                                                                                                    |            |                                                                                                    |  |
| Q キーワードを入れてください                                                                                                    |            |                                                                                                    |  |
| ● 利用券バーコード <b>浦安市立図書館</b> (最終ログイン日時:2025/01, :)         )                                                                                                    |            | 【利用者バーコード】<br>図書館利用券の代わりに使うこ<br>とができます。自動貸出機、学<br>習室、サイレントルーム、調査<br>閲覧席の利用はできません。<br>本人以外の無断利用防止のため<br>スクリーンショットでは利用で<br>きません。 |  |
| ■ お知らせ<br>お知らせはありません                                                                                                    |            |                                                                                                    |  |
| メニュー一覧                                                                                                    |            | 【貸出一覧】                                                                                                    |  |
| 貸出一覧        予約一覧                                                                                                    |            | 現在借りている本の一覧が確認<br>できます。                                                                                                    |  |
| Myリスト         ジ           パスワード変更         の                                                                                                    |            | 【予約一覧】                                                                                                    |  |
| 連絡先変更         ②                                                                                                    |            | 現在予約している本の状況が確し                                                                                                    |  |
| レファレンス受付フォーム 🔤 💿                                                                                                    |            | 認できます。                                                                                                    |  |
| レファレンス受付状況照会     Image: Constraint of the second second se |            |                                                                                                    |  |

| ✔ 貸出状況                                                                                                    |            |                                                       |
|----------------------------------------------------------------------------------------------------|------------|-------------------------------------------------------|
| 図書:2冊                                                                                                    |            |                                                       |
| 全て今度読みたい<br>1. <u>浦安カタログ</u> 2016<br>種別:図書<br>バーコード:112555083                                                          | 本に追加する     | 借りている本のタイトルや<br>返却期限日が一覧で表示<br>されます。<br>読み終わっていない本の返: |
| <ul> <li>貸出臣:中央</li> <li>貸出日:2025/01/06</li> <li>返却期限日:2025/01/20</li> <li>▲</li> <li>▲</li> <li>返却期限日を更新する</li> </ul> | 今度読みたい本に追加 | 期限日を1度だけ延ばすこ。<br>もできます。                               |
| <ol> <li><u>浦安の歩み</u><br/>種別:図書<br/>バーコード:112167679<br/>貸出館:中央<br/>貸出日:2025/01/07</li> <li>逐却期限日:2025/01/21</li> </ol> |            |                                                       |
| 更新できません(返却日が変わりま<br>せん)                                                                                                | 今度読みたい本に追加 |                                                       |

|      | A              | <ul> <li>・返却期限内で次に予約がない資料は、1回に限り再貸出ができます。</li> </ul> |  |  |  |
|------|----------------|------------------------------------------------------|--|--|--|
|      | 返却期限日を<br>更新する | ・再貸出をした日から2週間(視聴覚資料は1週間)貸出期間が延長で<br>きます。             |  |  |  |
|      |                | <u>再貸出(貸出期間の延長)ができない資料</u>                           |  |  |  |
| 貸出延長 |                | ・当日借りた資料(返却日が変わりません)                                 |  |  |  |
|      | B              | ・一度再貸出をした資料                                          |  |  |  |
|      | 更新できません        | ・返却期限が過ぎている資料                                        |  |  |  |
|      |                | <ul> <li>予約がある資料</li> </ul>                          |  |  |  |
|      |                | ・相互貸借資料(浦安市立図書館以外の図書館から借りた資料)                        |  |  |  |

## ①「②返却期限日を更新する」を押します。

再貸出の方法 (貸出期限の延長) ② 変更後の内容を確認して「登録」を押します。
③ 返却期限日の再新が完了すると「再新できません(再新回数に)

③返却期限日の更新が完了すると「更新できません(更新回数に達しました)」 と表示がでますので、「返却期限日」が変更されたことを確認してください。

## 1-3-3. 予約している資料を確認する (Myページ 【予約一覧】 表示部)

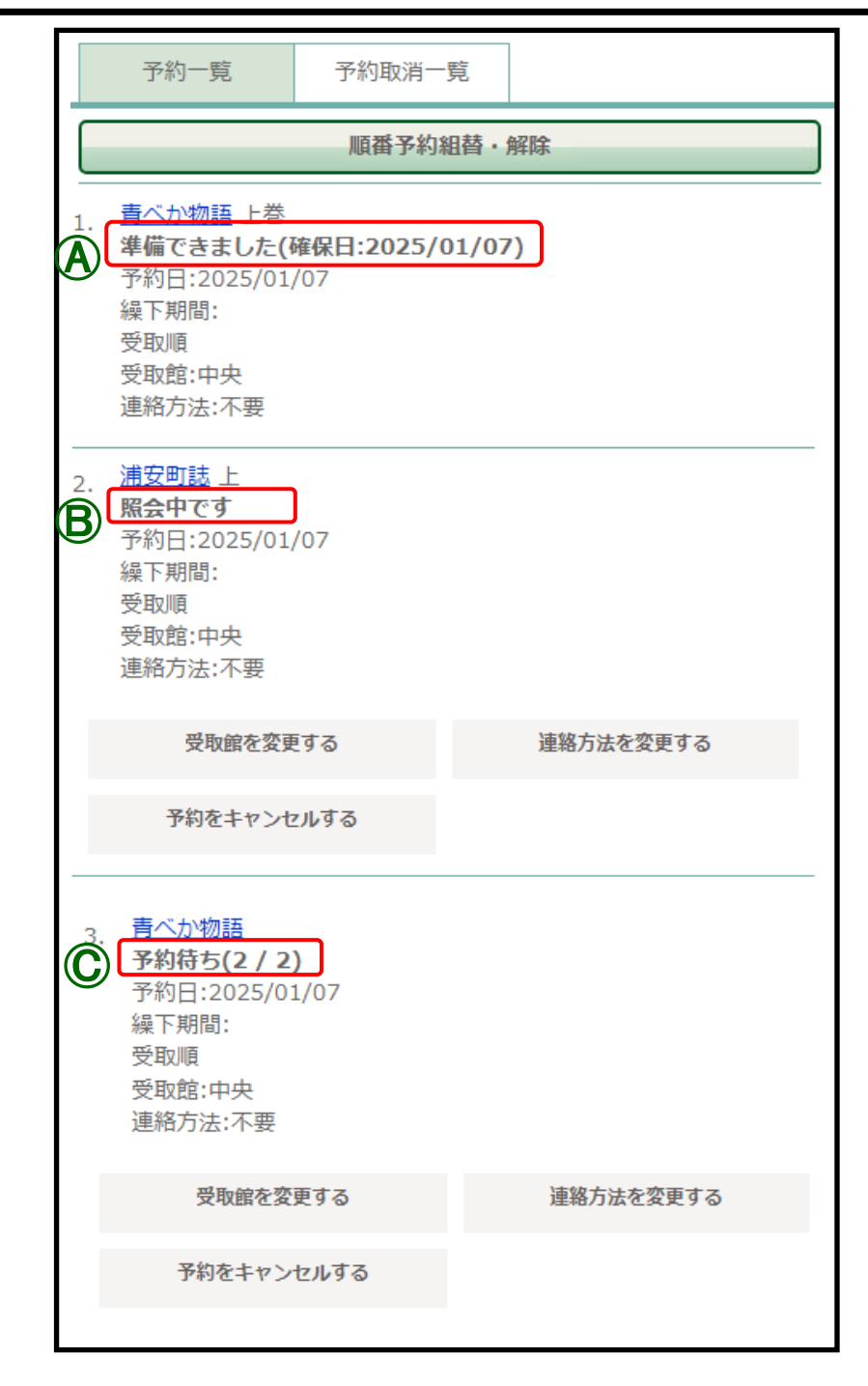

|    | ▲ 準備できました                     | 予約した資料が用意できています。確保日から1週間以内に受取館にお越し<br>ください。                |  |  |
|----|-------------------------------|------------------------------------------------------------|--|--|
| 状況 | 況 ⑧ 照会中・準備中 まだ受取館には用意できていません。 |                                                            |  |  |
|    | ② 予約待ち                        | 順番待ちなどでまだ用意できていません。「予約待ち」の右側に順位が表示<br>されています。(自分の順位/予約の総数) |  |  |

予約の変更と 取り消し ※「受取館を変更する」「連絡方法を変更する」「予約をキャンセルする」のボタン がある資料は、予約のキャンセルや受取館等の変更が可能です。

「変更する」「キャンセルする」ボタンのない資料をキャンセルや変更したい場合は カウンターまたは電話にてお申込みください。 1-3-4. Myページからログアウトする

| ▲ 浦安市                                                                                                    | 立図書館                                  |                                                     |
|----------------------------------------------------------------------------------------------------|---------------------------------------|-----------------------------------------------------|
| <br>∟利用券番号 : 83721360                                                                                                    | <u>・</u> ログアウト                        | <b>「▶ログアウト」</b> を押します。                              |
| 有効期限日:2027/05/31                                                                                                    |                                       | ※個人情報を守るため、利用                                       |
| ■ M y ページ                                                                                                    |                                       | 下をしてください。                                           |
| 📠 開館日カレンダー                                                                                                    |                                       |                                                     |
| 🔍 おすすめ                                                                                                    |                                       |                                                     |
| 2、 雑誌一覧                                                                                                    |                                       |                                                     |
| ● 資料検索                                                                                                    | ▶詳細検索                                 |                                                     |
|                                                                                                    |                                       |                                                     |
| (マキーワードを入れてくた)                                                                                                    |                                       |                                                     |
|                                                                                                    | 2 2 2 2 2 2 2 2 2 2 2 2 2 2 2 2 2 2 2 |                                                     |
|                                                                                                    |                                       |                                                     |
|                                                                                                    |                                       |                                                     |
|                                                                                                    |                                       |                                                     |
|                                                                                                    |                                       |                                                     |
|                                                                                                    |                                       | メニュー画面に戻りました。<br>□ 「 「 ア ウ ト す る と <b>「 ▶ □ グ イ</b> |
|                                                                                                    | 1094.2                                | <b>ン」</b> と表示されます。                                  |
|                                                                                                    |                                       |                                                     |
| 開館日カレンター                                                                                                    |                                       |                                                     |
| 、おすすめ                                                                                                    |                                       |                                                     |
| 九任日士 臣生                                                                                                    |                                       |                                                     |
| 、 柑記 見                                                                                                    |                                       |                                                     |
|                                                                                                    | ▶詳細検索                                 |                                                     |
| <ul> <li>         ・ 本部で見     </li> <li>         ・ 資料検索         </li> <li>         ・ キーワードを入れてくださ         </li> </ul>                                           | ▶詳細検索<br>±い                           |                                                     |
| <ul> <li>         ・ 本部・見     </li> <li>         ・ 資料検索         <ul> <li>             ・キーワードを入れてくださ             ・             図書         </li></ul> </li> </ul> | ▶詳細検索<br>さい<br>→ 雑誌                   |                                                     |

## 2. 資料を予約する

| 1 |                 | 5立図書館        |      |
|---|-----------------|--------------|------|
| L | - ログアウト中        |              | コグイン |
| - | 、Myページ          |              |      |
|   | 副開館日カレンダー       |              |      |
|   | 、おすすめ           |              |      |
|   | 、 雑誌一覧<br>姿料 始南 |              | 如快击  |
|   | 《具科快条           | ♥詳           | 細快案  |
|   | ○ あおべかものがたり     |              |      |
|   | ✓ 図書            | () 雑誌        |      |
|   | AV              | ── 障害者サービス資料 | 毕    |
| ſ |                 | 検索           |      |
|   |                 |              |      |

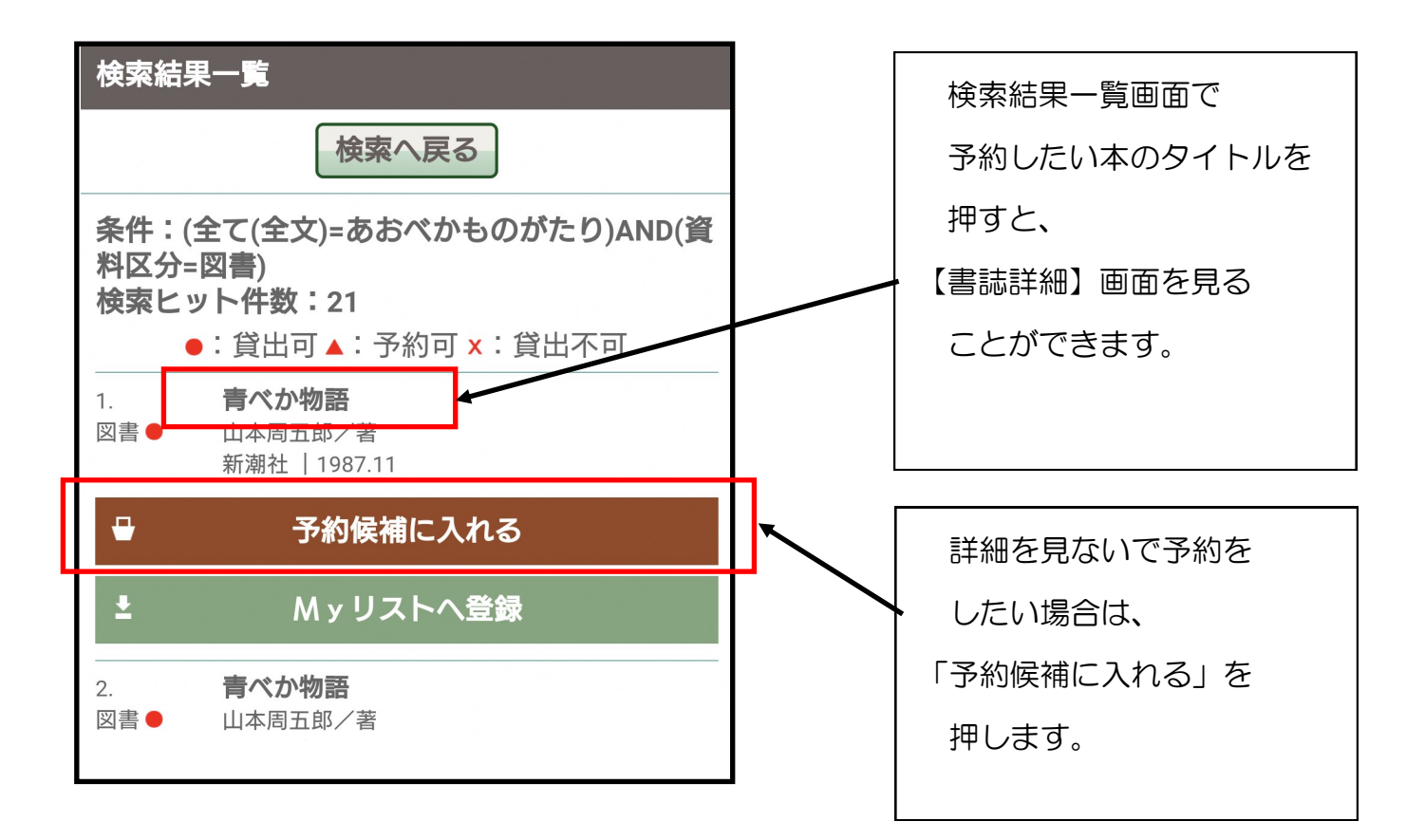

|                     | 浦安市立図書館              |           |          | 【書誌情報表示】画面からは、                       |
|---------------------|----------------------|-----------|----------|--------------------------------------|
| ∟ ログアウト中            |                      | ▶ログイン     |          | 「予約伝補に入れる」を押しま                       |
| ∟予約候補:0冊            |                      | 母 予約候補を見る |          | 「 <b>」が映開に入れる」</b> を伴いる<br>す。        |
| 書誌詳細                |                      |           |          |                                      |
| 検索へ「覧へ」             |                      |           |          | ※予約できない資料の場合「予約候<br>補」のアイコンが表示されません。 |
| 育べか物語<br>山本周五郎/著    |                      |           |          | ≪予約ができない資料≫                          |
|                     | 図書●                  |           |          | ・貸出不可の資料                             |
|                     | [所蔵数] 2<br>[貸出可能数] 1 |           |          | ・今現在、自分で借りている本                       |
|                     | [貸出可能館] 中央           |           | <b>/</b> | ・今現在、自分で予約済みの本                       |
|                     | 予約候補に2               | Ind       |          |                                      |
|                     | ■ Myリストク             | 登録        |          |                                      |
| タイトル                |                      |           |          |                                      |
| <u>青べか物語</u> アオベカ モ | /ガタリ                 |           |          |                                      |
| 著者                  |                      |           |          |                                      |
|                     |                      |           |          |                                      |

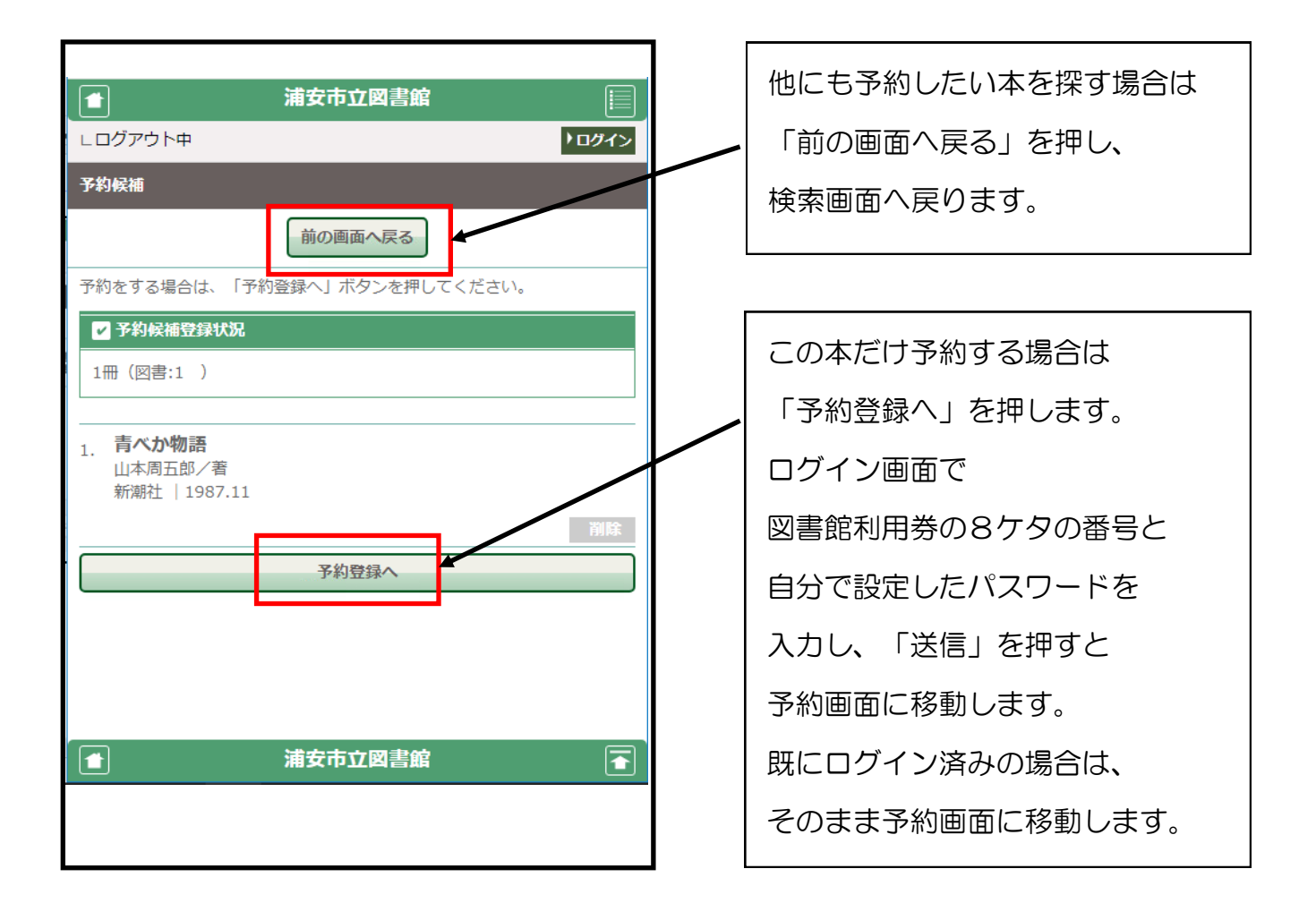

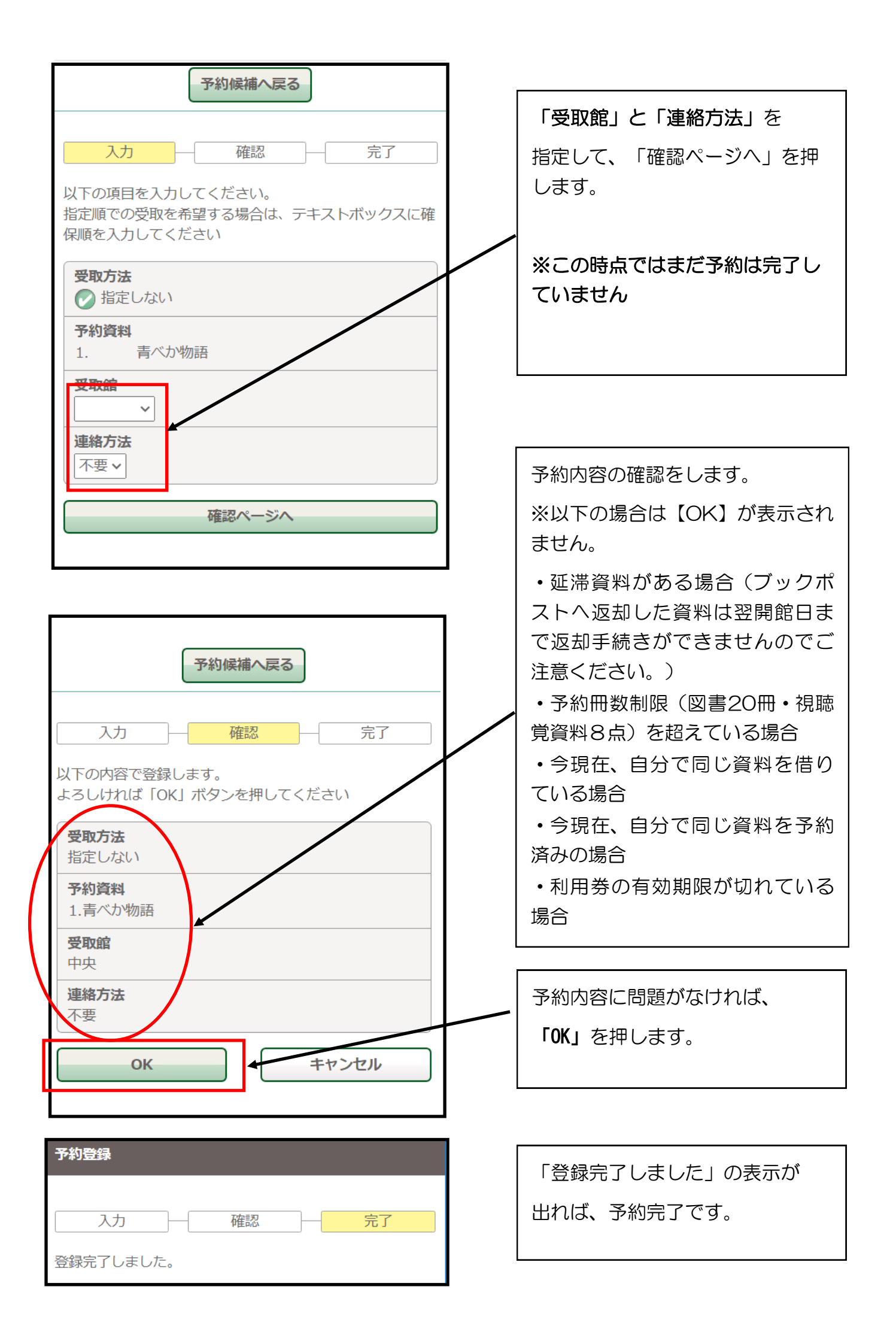